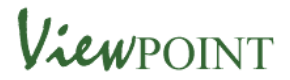

## Using 'My Plan' functionality on Viewpoint

Once a young person has completed a self-assessment questionnaire the option to complete the young person's Care Plan appears. (The name of the 'plan' is decided for each questionnaire)

• The 'Complete your Care Plan' option appears once the questionnaire is finished.

To access the 'Plan' option click on Complete your Care Plan.

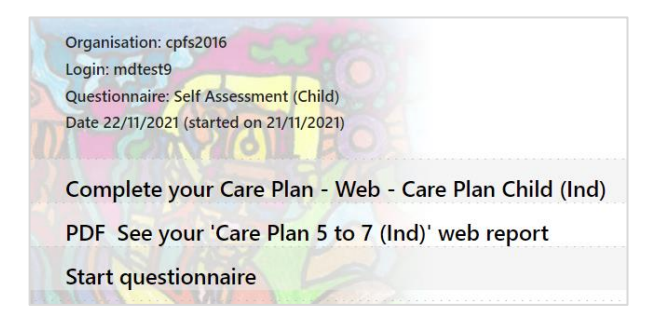

The 'web report' then displays and scrolling to the end of the web report you will see the Care Plan option.

- This is a row of empty text boxes with headings.
- The 'web report' provides the basis for a conversation with a young person about things that are going both well and not so well, and the changes that are important to the young person. The structure of the young person's Care Plan helps guide this conversation. As a worker you can clarify those things that are most important to the young person to change and improve, clarify the benefits and how these can be achieved.

| 30 Do you have things to keep about your life, such as photos, a life story book, or a memory<br>box2 |                              |                                         | Yes, as much as I want |                |                     |  |
|----------------------------------------------------------------------------------------------------|------------------------------|-----------------------------------------|------------------------|----------------|---------------------|--|
| 31                                                                                                    | What information would you l | ike? Please type in the box.            |                        |                |                     |  |
| Identity totals                                                                                       |                              |                                         |                        | 100.00%        |                     |  |
|                                                                                                    |                              |                                         |                        |                |                     |  |
| EBD                                                                                                   |                              |                                         |                        |                |                     |  |
| 6 Do you get angry and lose your temper much?                                                         |                              |                                         |                        | Yes            |                     |  |
| 8 Have you done many things you are pleased about?                                                    |                              |                                         |                        | Yes            |                     |  |
| 9                                                                                                    | Do adults think you are good | ?<br>                                   |                        | Yes            |                     |  |
| EBD totals                                                                                            |                              |                                         |                        | 75.00%         |                     |  |
| Report totals                                                                                         |                              |                                         |                        | <b>68.75</b> % |                     |  |
|                                                                                                    |                              |                                         |                        |                |                     |  |
|                                                                                                    |                              |                                         |                        |                |                     |  |
| What's import                                                                                         | ant to me                    | How important is this (Score out of 10) | How this will help me  |                | How to achieve this |  |
|                                                                                                    |                              |                                         |                        |                |                     |  |
|                                                                                                    |                              |                                         |                        |                |                     |  |
|                                                                                                    |                              |                                         |                        |                |                     |  |
|                                                                                                    |                              |                                         |                        |                |                     |  |
|                                                                                                    |                              |                                         |                        |                |                     |  |

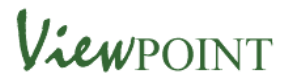

## A worker or a young person can add information to the boxes, adding more 'action rows' as required. See example below

| 31 What information would you li                                                               | ike? Please type in the box.            |                                                                                                    |                                                                                 |  |  |
|------------------------------------------------------------------------------------------------|-----------------------------------------|----------------------------------------------------------------------------------------------------|---------------------------------------------------------------------------------|--|--|
| Identity totals                                                                                |                                         | 100.00%                                                                                                    |                                                                                 |  |  |
| EBD                                                                                            |                                         |                                                                                                    |                                                                                 |  |  |
| 6 Do you get angry and lose you                                                                | ur temper much?                         | Yes                                                                                                    |                                                                                 |  |  |
| 7 Do you do things as well as ot                                                               | ther children?                          | Yes                                                                                                    | Yes                                                                             |  |  |
| 9 Do adults think you are good?                                                                | ou are pleased about?                   | res<br>Yes                                                                                                    | Yes                                                                             |  |  |
|                                                                                                |                                         |                                                                                                    | 165                                                                             |  |  |
| EBD totals                                                                                     |                                         | 75.00%                                                                                                    |                                                                                 |  |  |
| Report totals                                                                                  |                                         | <b>68.75%</b>                                                                                                    | <b>68.75</b> %                                                                  |  |  |
|                                                                                                |                                         |                                                                                                    |                                                                                 |  |  |
| Plan Date: 22/11/2021<br>Questionnaire Date: 21/11/2021<br>Created By: Murray Davies (mdtest9) |                                         |                                                                                                    |                                                                                 |  |  |
| add actions row                                                                                |                                         |                                                                                                    |                                                                                 |  |  |
| What's important to me<br>added on 22/11/2021                                                  | How important is this (Score out of 10) | How this will help me                                                                                                    | How to achieve this                                                             |  |  |
| Knowing my background (culture and baby photos)                                                | 10/10                                   | I don't have any photos of me as a baby and I<br>don't know anything about my grandparents. I<br>want to know where I come from. | I think my social worker could explain my<br>family and help me get some photos |  |  |
|                                                                                                |                                         |                                                                                                    |                                                                                 |  |  |
|                                                                                                |                                         |                                                                                                    |                                                                                 |  |  |

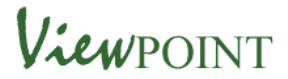

Once completed the 'Plan' is saved by selecting the option at the head of the report.

|                  | Care Plan     |              |      |
|------------------|---------------|--------------|------|
| Save and Exit    |               |              |      |
| Cancel           |               |              |      |
| login: mdtest9   | Plan Date: 2  | 2/11/2021    |      |
| Forename: Murray | Created On: 2 | 22/11/2021   |      |
| Surname: Davies  | Created By: m | ndtest9 with | Judy |

The Web Report and the Care Plan can be saved as a pdf by selecting the pdf icon at the top of the page. In this format the 'Care Plan' will appear above the web report in one document so the Care Plan actions are immediately visible.

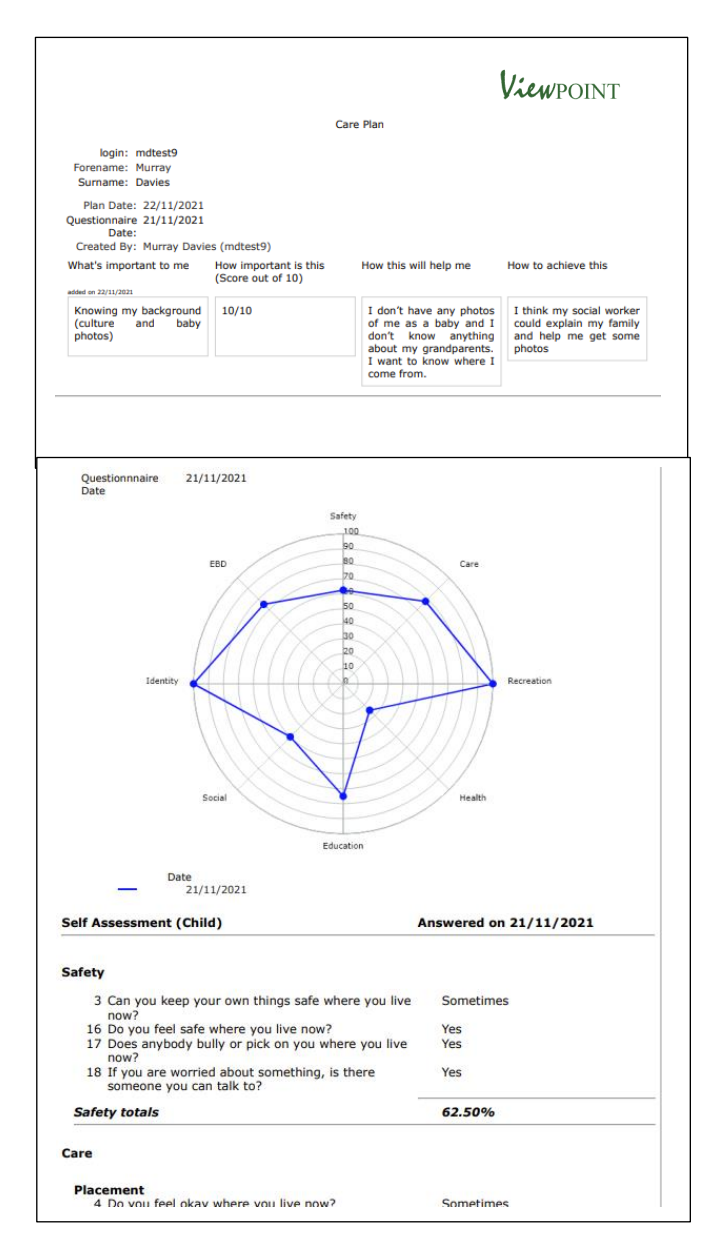

The Care Plan option for completion can be accessed for up to 30 days after the self-assessment questionnaire has been completed.

To access the functionality simply log in as a young person and select the REPORT option. Once saved a Care Plan can be added to during the 30 day period.

| Questionnaires                                       |           |
|------------------------------------------------------|-----------|
| Please press 'Start' or 'Resume' to go to your quest | tionnaire |
| Self Assessment (Young Person)                       | Report    |
| Service States                                       | Ø         |

By recording the conversation with the young person using the Care Plan functionality, additional information is provided to the Care Plan meeting. The young person's priorities for improvement have been identified and recorded.

As one Senior Consultant Psychologist has commented

The Viewpoint process provided a space where it was acceptable to encourage discussion about positive and not so positive aspects of life for the children.

The process seemed to remove any awkwardness about getting into the space where discussions went down these paths. It is as if the children had permission to talk in detail about themselves. And they did. Information came out that was 'new information'.

The legitimacy to the discussion came from both the interviewer and child being involved in a collaborative process, centred around the responses to the questions which made it easier for the child to focus on the sensitive topics with less awkwardness or defensiveness.'